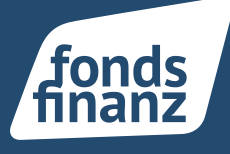

## Übersicht

- **01** Unterschreiben von selbst hochgeladenen PDF-Dokumenten
- 02 Dokumentenversand

## 01 Unterschreiben von selbst hochgeladenen PDF-Dokumenten

Ab sofort können Sie selbst hochgeladene PDF-Dokumente am Kunden unterschreiben. Klicken Sie den gewünschten Kunden an und gehen auf Dokumente. Sie haben die Möglichkeit unter dem Reiter Vertragsdokumente oder Kundendokumente über die Plus Kachel rechts oben ein neues Dokument hochzuladen.

| Akquise        | 8.  | =                        |                           |              |                            | ٩                   | i 🗸 🛦 🤰 escelaración                               | -   |
|----------------|-----|--------------------------|---------------------------|--------------|----------------------------|---------------------|----------------------------------------------------|-----|
| center         |     | andersel bitaneer        |                           |              |                            |                     |                                                    | *   |
| Dermite        | =   | Heal Kim West, 1         |                           |              | 9,50                       | an I areas i Conton | nere espanse i la serviceajación i la concrete 📻 🗤 |     |
| Vogumen        | 0   |                          |                           | 0 1          |                            |                     |                                                    |     |
| Carton         | ÷   | Rentarguteraneria Vertra | obererte Barrente anere 🔿 |              |                            |                     |                                                    |     |
| Ven Age        | R   | Versegul deserve         |                           |              |                            |                     |                                                    |     |
| <b>Marrie</b>  |     |                          |                           |              |                            |                     | - 1000                                             |     |
| Stelatoree     | ÷   | Gaurgari e P             | Brocketurary              | Ange ago ano | Description                | Provider            | V04 (stole-seal-set)                               |     |
| withow.        |     |                          |                           |              | Name Zotan webs getance in |                     | Energy pro Gen 20 Gran 5                           | 1.1 |
| 🛬 - 🖉 softfair | l   |                          |                           |              |                            |                     |                                                    |     |
| SCHUUSSIME     | r I |                          |                           |              |                            |                     |                                                    |     |

Kundenansicht Reiter Dokumente

Um das von Ihnen angelegte Dokument zu unterschreiben, klicken Sie auf das blau markierte Unterschreiben Feld rechts neben dem Dokument. Der gewohnte InSign Prozess wird gestartet.

| eratungsdokumente Veringsdokumente Kindeedokumente 3 |                |              |                     |
|------------------------------------------------------|----------------|--------------|---------------------|
| Kandenkoloumenee                                     |                |              |                     |
|                                                      |                |              | + RUNOM             |
| Kanggurie                                            | Detaicheung    | Angelagt em  |                     |
| Shvillgurgosilinung                                  | Wardge -       | 19.10 (2) 22 | UNTRO IN MA         |
| Vielanus madra                                       | wartage        | 18.102022    | INTRODUCTION        |
| Verscherungemildens rangumfissend                    | Vorlege        | 15.10.2022   | ONTRE CHIEFE        |
| Vera Cenarge of the vera gloperaneous of an          | Varlage        | 12.10.2022   | UNTRAD IN DES       |
| VerscherarganvillenennigSpineneheelt as              | Warkger        | 19 10 20 22  | UNTRACHING.         |
| Deveryof-stated well-iguing it block-to-service ages | Warkger        | 18.10.20.22  | UNTERCOMPANY        |
| Serage                                               | Meure Dotument | 18.10.2022   | INTRODUCTS.         |
|                                                      |                |              | Science produces 12 |

Kundenansicht Reiter Dokumente Unterschreiben Button

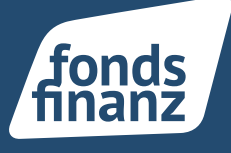

## 02 Dokumentenversand

Das von Ihnen signierte Dokument kann nun per Klick über das drei Punkte Menu versendet werden.

|                                                                                                    |                               |              | + and a manual 30             | 14             |
|----------------------------------------------------------------------------------------------------|-------------------------------|--------------|-------------------------------|----------------|
| Georganie                                                                                                    | Berelshaarg                   | dispringents |                               |                |
| Developmentation                                                                                                    | Sarriage                      | 18. 5.2623   |                               |                |
| Mathematic sche                                                                                                    | See Separ                     | 16.15.2923   |                               |                |
| And the spectrum and spectrum of                                                                                                    |                               | 1010000      |                               |                |
| construction of the state of the state of th | with                          | un labeate   |                               |                |
| Versishen operation on agreement and teac                                                                                                    | Saringe                       | 18.0.2023    | G-RADORED                     |                |
| Economic according to the control ages                                                                                                    | Sarage                        | 18.15.2823   | IN THIS COURSE.               |                |
| 2.emulge                                                                                                    | Signific at Decisi Decisions) | 18.9.2023    | _                             |                |
|                                                                                                    |                               |              | Miningeon Seites 20 1-1 m 🔳 0 | an read little |
|                                                                                                    |                               |              | <u>▲</u> °                    | Dan            |
|                                                                                                    |                               |              | 41                            | a blocks       |

Kundenansicht Reiter Dokumente Versenden

Durch Klick auf Versenden erscheint folgende Dialogmaske:

| Sonstige verschicken                                                                                                    |      |  |  |  |  |
|----------------------------------------------------------------------------------------------------|------|--|--|--|--|
| E Mult (b)                                                                                                    |      |  |  |  |  |
| no Travesiĝi brobinenz de                                                                                                    |      |  |  |  |  |
| Detroff'                                                                                                    |      |  |  |  |  |
| Soutga                                                                                                    |      |  |  |  |  |
| Nadmicht                                                                                                    |      |  |  |  |  |
|                                                                                                    |      |  |  |  |  |
| Ochr gestris Daman und Harren,<br>mit dezer Mat erheiten Sie were Internationen zur weiteren Verwendung.<br>Mit Beundlichen Grußen<br>Mit: Nuckenser |      |  |  |  |  |
| Anhang<br>+ wares contains anotoon                                                                                                    |      |  |  |  |  |
| Signlerte Neues Edoument                                                                                                    |      |  |  |  |  |
| SinSign Freedom Testicosion                                                                                                    | ands |  |  |  |  |
| Die elektronische Unterschrift!                                                                                                    | hanz |  |  |  |  |
| ABRICED VESCHEN                                                                                                    | -    |  |  |  |  |

Dialogfenster Dokumentenversand

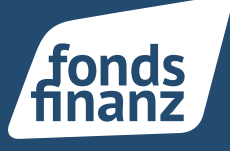

Geben Sie die E-Mail-Adresse ein und ändern Sie, bei Bedarf, die von uns bereits vorausgefüllten Felder.

Zusätzlich können Sie weitere Dokumentenanhänge zum Kunden hinzufügen und in dieser E-Mail versenden. Mit Klick auf Versenden geht die E-Mail mit Anhang an den ausgewählten Empfänger.

Nach dem Versand eines Dokumentes wird automatisiert eine Notiz am Kunden/Vertrag generiert.

Fonds Finanz Maklerservice GmbH Riesstraße 25 | 80992 München

T. +49 (0)89 15 88 15-0 F +49 (0)89 15 88 35-0 info@fondsfinanz.de www.fondsfinanz.de